## **Resetting a FAMIS password**

If clients forget their password, the FAMIS system allows the users to reset their own password. FAMIS will allow 3 login attempts; if users exceed 3 login attempts the system will lock the User's access and the following message will appear.

|                | FAMIS                                                                        |         |
|----------------|------------------------------------------------------------------------------|---------|
|                | rice Desk on 8343 2850 for any technical qu                                  |         |
|                |                                                                              |         |
| Too many login | ttempts, your account has been locked. Ple<br>the Forgotten Password button. | ase use |
|                | ок                                                                           |         |
|                | G Log In                                                                     |         |
|                |                                                                              |         |

To reset a FAMIS password, complete the following steps:

1. Enter the User ID and the Forgot Password button will be highlighted.

| FAMIS                                            |                     |
|--------------------------------------------------|---------------------|
| Contact the Service Desk on 8343 285<br>queries. | 0 for any technical |
| bloggs01                                         |                     |
| password                                         | Forgot Password     |

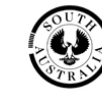

2. Click the <u>Forgot Password</u> button and users will be sent a password reset link to their registered email address.

| ** If yo  | ou access FAMIS using a web browser (such as Google Chrome or Firefox) other than your default (e.g. Internet Explorer), please copy and paste this link into your preferred web browser ** |
|-----------|----------------------------------------------------------------------------------------------------|
| https://t | amis sa gov. au/tamis/login/login.jsp/token=303B6006C10AE5C6DAEC9F51B704B733                                                                                                    |
| 1 our pa  |                                                                                                    |
| Vourne    | norm and search field in                                                                                                    |
| Your F.   | AMIS password reset link is shown below. If you did not request this, please report it to the service desk, service desk contact details are on the FAMIS front page.                       |
| To Asac   | ð, Wvian (DPTI)                                                                                                    |
|           | FAMIS Password Reset                                                                                                    |
| М         | DPTI:Business Systems Service Desk                                                                                                    |
|           | Mon 23/10/2017 4:49 PM                                                                                                    |

- 3. Click the password reset link sent to user's email address.
- 4. Type in a new password (**Note**: Remember to confirm the new password and click the <u>Reset Password</u> button).

| FAMIS                                                            |
|------------------------------------------------------------------|
| Contact the Service Desk on 8343 2850 for any technical queries. |
| Reset forgotten password                                         |
| new password                                                     |
| confirm password                                                 |
| Reset Password Cancel Reset                                      |

5. A message will be displayed on the screen stating the password has been reset. Users can then login to FAMIS with the new password.

## **Password Requirements**

To comply with Government Security Guidelines, FAMIS requires Users to change and maintain their own Password in accordance with FAMIS Password Requirements:

Passwords must comply with the following:

- All Passwords must be 8 characters or more
- All Passwords must contain at least 1 number, 1 uppercase letter and 1 lowercase letter.
- Users will be prompted to change their Password every 30 days
- Passwords cannot be re-used until 13 other Passwords have been utilised.

## Note:

If problems persist, users can also contact the Service Desk by telephone on 8343 2850 or by emailing DPTI.BusinessSystemsServiceDesk@sa.gov.au to re-set and/or unlock User access.